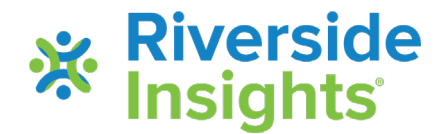

# How to use Data Export in DATAMANAGER

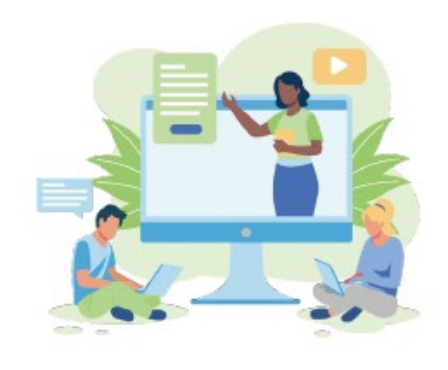

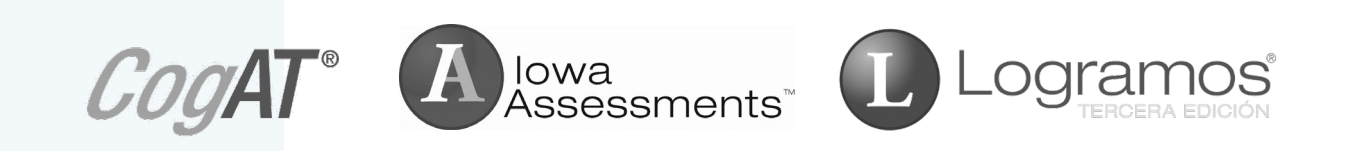

- Select **Reports** in *DataManager*
- From the drop-down menu, select **Classic** 
  - If you do not have this option, continue to the next step

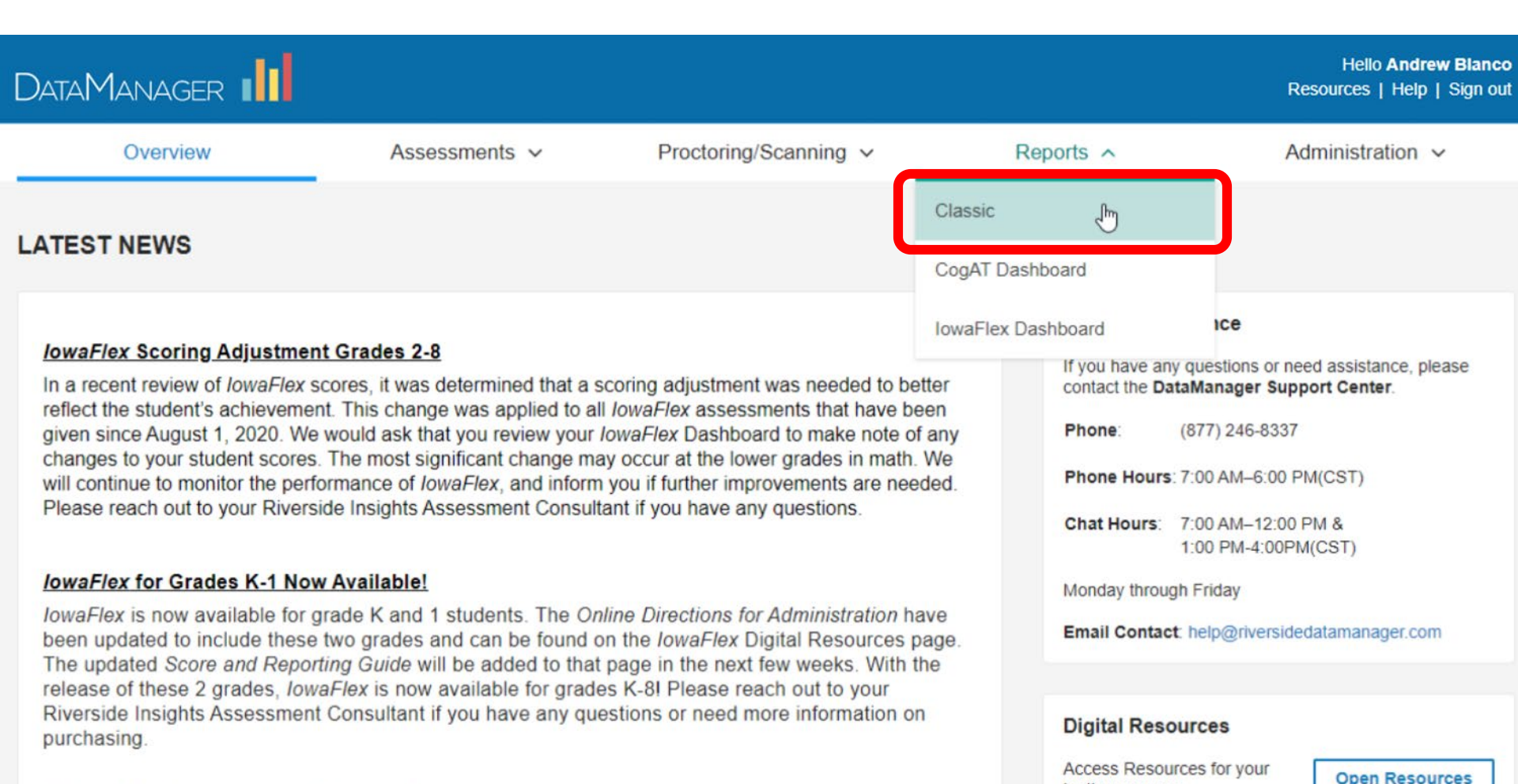

open Reso

testing program

- Choose the Create a Report tab
- Choose the Assessment and the Test Admin Date of interest

| DataManager         | di                           |                         |           | Hello Andrew Blanco<br>Resources   Help   Sign out |
|---------------------|------------------------------|-------------------------|-----------|----------------------------------------------------|
| Overview            | Assessments                  | ✓ Proctoring/Scanning ✓ | Reports ~ | Administration ~                                   |
| REPORTS CENTER      | R                            |                         |           | Add Reporting Key                                  |
| Crea                | te a Report                  | Saved Criteria          | R         | eport Library                                      |
| Report Criteria for | Training System Change       |                         |           |                                                    |
| ASSESSMENT          | CogAT Assessments            |                         |           | ⊘                                                  |
| TEST ADMIN DATE     | 08/30/2012 - CogAT Fall 2012 |                         |           | 0                                                  |
| REPORT TYPE         | Group Profile                |                         |           | •                                                  |
| GRADE/LEVEL         | Grade K / Level 5/6          |                         |           |                                                    |

- Select Data Export under Report Type
- A Data Export is specific to an Assessment and a single Test Administration Date. It can include multiple grades, classes and buildings, or it can be limited to a subset or single grade, building, and/or class.

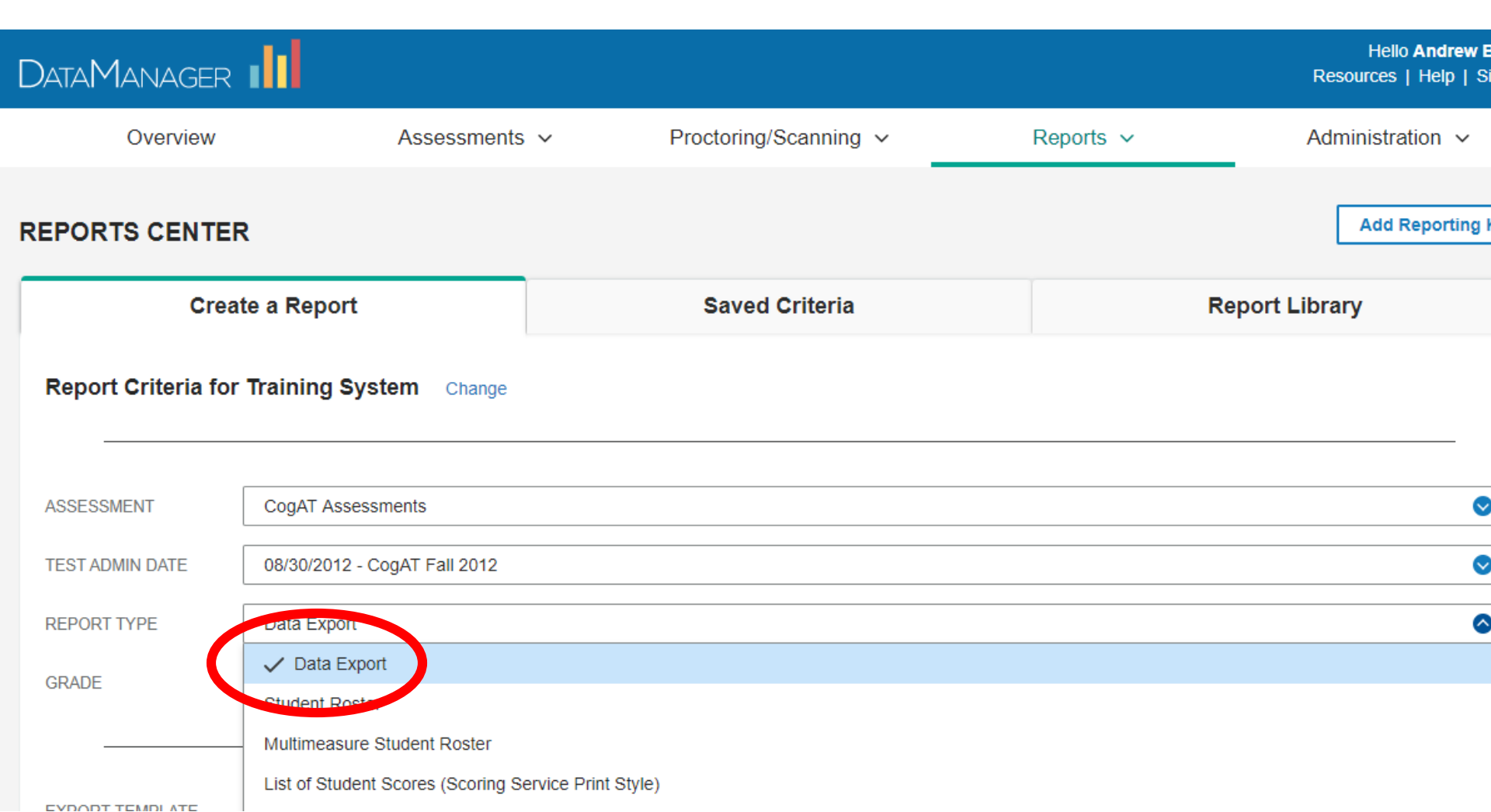

- The following example will create a custom data export
  - Select Custom Data Fields under Export Template
  - As an alternative, you may select Standard Data
     Export (default) to match the Data on CD format

| Crea                | te a Report                      | Saved Criteria | Report Library |  |
|---------------------|----------------------------------|----------------|----------------|--|
| Report Criteria for | Training System Change           |                |                |  |
| ASSESSMENT          | CogAT Assessments                |                | $\diamond$     |  |
| TEST ADMIN DATE     | 08/30/2012 - CogAT Fall 2012     |                | ⊘              |  |
| REPORT TYPE         | Data Export                      |                | ⊘              |  |
| GRADE               | 1 selected                       |                |                |  |
|                     |                                  |                |                |  |
| EXPORT TEMPLATE     | Custom Data Fields (select below | )              | 8              |  |
| EXPORT FORMAT       | Standard                         | elow)          |                |  |
| EXPORT HEADINGS     | No                               |                | ⊘              |  |
| CUSTOM DATA FIELDS  | None selected Change             |                |                |  |
| BUILDING            | All                              |                | <b>O</b>       |  |

- Select an Export Format
  - Choosing Tab-, Comma-, or Pipe-Delimited allows you to export headings (recommended for ease of use)
  - This example uses ASCII Comma-Delimited

| Report Criteri | a for | Training | System | Change |
|----------------|-------|----------|--------|--------|
|----------------|-------|----------|--------|--------|

| ASSESSMENT        | CogAT Assessments                   | $\bigcirc$ |
|-------------------|-------------------------------------|------------|
| TEST ADMIN DATE   | 08/30/2012 - CogAT Fall 2012        | $\bigcirc$ |
| REPORT TYPE       | Data Export                         | ⊘          |
| GRADE             | 1 selected                          | ⊘          |
|                   |                                     |            |
|                   |                                     |            |
| EXPORT TEMPLATE   | Custom Pitar Hous (sela 1 below)    | ⊘          |
| EXPORT FORMAT     | ASCII Comma-Delimited (.txt file)   | ٢          |
| EVERETUEADING     | ASCII Fixed-Width (.txt file)       |            |
| EXPORT HEADINGS   | ASCII Tab-Delimited (.txt file)     |            |
| CUSTOM DATA FIELD | ✓ ASCII Comma-Delimited (.txt file) |            |
| BUILDING          | XSCII Pipe-Delimited (.txt file)    |            |

### If using a delimited Export Format (either Tab, Comma, or Pipe), select Yes to Export Headings

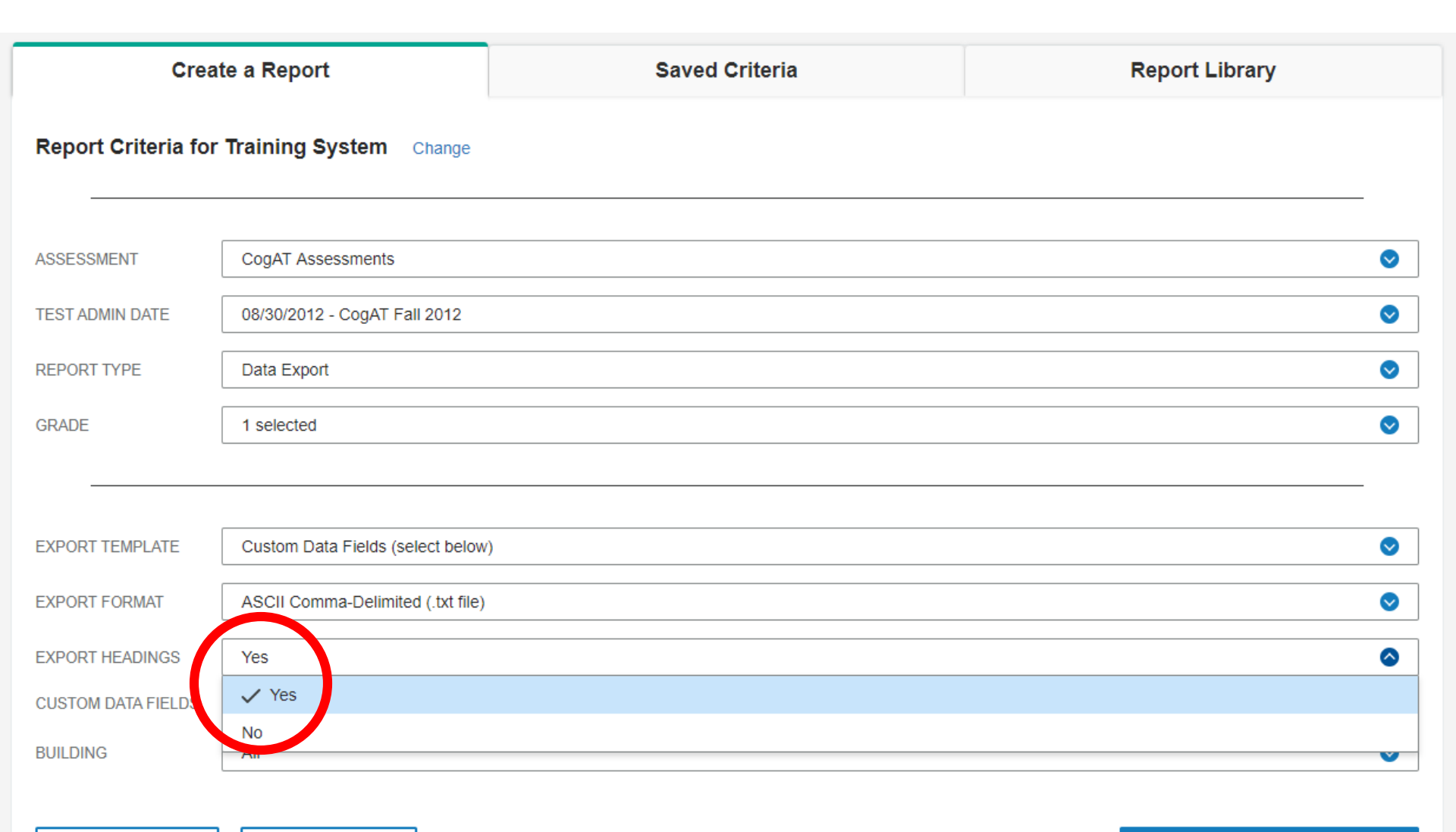

### Click on Change next to Custom Data Fields (None Selected) to open the data field menu

| Report Criteria for | Training System Change            |            |
|---------------------|-----------------------------------|------------|
|                     |                                   |            |
| ASSESSMENT          | CogAT Assessments                 | ⊘          |
| TEST ADMIN DATE     | 08/30/2012 - CogAT Fall 2012      | ⊘          |
| REPORT TYPE         | Data Export                       | ⊘          |
| GRADE               | 1 selected                        | ⊘          |
|                     |                                   |            |
|                     |                                   |            |
| EXPORT TEMPLATE     | Custom Data Fields (select below) | $\bigcirc$ |
| EXPORT FORMAT       | ASCII Comma-Delimited (.txt file) | ⊘          |
| EXPORT HEADINGS     | Yes                               | ⊘          |
| CUSTOM DATA FIELDS  | None selected Change              |            |
| BUILDING            | All                               | •          |

**Reset Criteria** 

Save Criteria

**Run Report in Background** 

- The Custom Data Fields menu includes:
  - Hierarchy
  - Demographics
  - Test Information

- Supplemental Coding
- Scores
- Skill Domain Classification

| CUSTOM DATA FIELDS  |                 |                  |              |
|---------------------|-----------------|------------------|--------------|
| vailable            | Add to Selected | Selected         |              |
| Select all          | Deselect all    | DATA FIELD LABEL | VALUE LENGTH |
| Hierarchy           | ~               |                  |              |
| Demographics        | ~               |                  |              |
| Test Information    | ~               |                  |              |
| Supplemental Coding | ~               |                  |              |
| Scores              | ~               |                  |              |

Click on the v symbol after each item to expand the menu

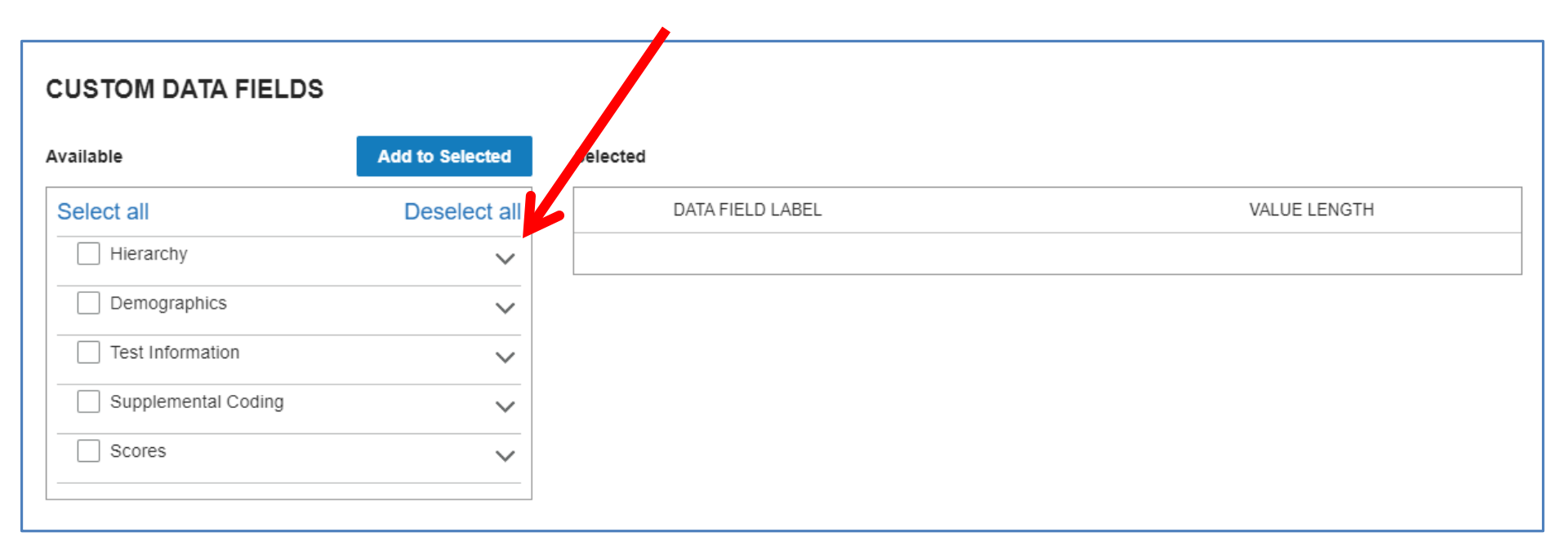

- Hierarchy includes information about System, District, Building, Class, and Grade
- Click on each item to be included in the Data Export
- Then click Add to Selected

| CUSTOM DATA FIELDS | 6                  |                  |              |
|--------------------|--------------------|------------------|--------------|
| Available          | Add to Selected Se | ected            |              |
| Select all         | Deselect all       | DATA FIELD LABEL | VALUE LENGTH |
| Hierarchy          | ^                  |                  |              |
| State Name         |                    |                  |              |
| Region Name        |                    |                  |              |
| Region Code        |                    |                  |              |
| System Name        |                    |                  |              |
| System Code        |                    |                  |              |
| District Name      |                    |                  |              |
| District Code      |                    |                  |              |
| Building Name      |                    |                  |              |
| Building Code      |                    |                  |              |
| Class Name         |                    |                  |              |
| Class Code         |                    |                  |              |
| Class Grade        |                    |                  |              |
| Domographico       |                    |                  |              |

- The items added to the Data Export will populate the box on the right
- Items may be removed from this list if selected in error

|              | Add to Selected | Selected        |             |
|--------------|-----------------|-----------------|-------------|
|              | Deselect all    | DATAFIELD LABEL | VALUE LENGY |
| archy        | ^               |                 |             |
| ate Name     |                 | System Name     | 30          |
| egion Name   |                 |                 |             |
| legion Code  |                 | District Name   | 30          |
| ystem Name   |                 |                 |             |
| ystem Code   |                 |                 |             |
| istrict Name |                 | Building Name   | 30          |
| istrict Code |                 |                 |             |
| uilding Name |                 | Class Name      | 30          |
| uilding Code |                 |                 |             |
| lass Name    |                 |                 |             |
| lass Code    |                 | Class Grade     | 2           |
| lass Grade   |                 |                 |             |
| nographics   |                 |                 |             |

#### OM DATA FIELDS

- Demographics includes student information such as Last Name, First Name, ID, Gender, Date of Birth, Age, and Ethnicity String (if coded)
- Click on each item to be included in the Data Export
- Then click Add to Selected

| Available                   | Add to Selected | Selected |                  |           |        |
|-----------------------------|-----------------|----------|------------------|-----------|--------|
| Select all                  | Deselect all    |          | DATA FIELD LABEL | VALUE LEN | GTH    |
| Hierarchy                   | ~               |          |                  |           |        |
| Demographics                | ^               |          | System Name      | 30        | Remove |
| Student Last Name           |                 |          |                  |           |        |
| Student First Name          |                 |          | District Name    | 30        | Remove |
| Student Name/Middle Initial |                 |          |                  |           |        |
|                             |                 |          | Building Name    | 30        | Pemove |
| Student ID                  |                 |          |                  | 50        | Remove |
| Secondary Student ID        |                 |          |                  |           | _      |
| Gender                      |                 |          | Class Name       | 30        | Remove |
| ✓ Date of Birth             |                 |          |                  |           |        |
| Age in Months               |                 |          | Class Grade      | 2         | Remove |
| Age in Years/Months         |                 |          |                  |           |        |
| Ethnicity String            |                 |          |                  |           |        |

- Test Information includes fields such as Test, Date Tested, Mode of Administration, Battery, Level, Form, and Norm Year
- Click on each item to be included in the Data Export
- Then click Add to Selected
- CUSTOM DATA FIELDS

| wailable                                                              | Add to Selected | Selected |                  |            |     |
|-----------------------------------------------------------------------|-----------------|----------|------------------|------------|-----|
| Select all                                                            | Deselect all    | DAT      | A FIELD LABEL    | VALUE LENG | TH  |
| Hierarchy     Demographics                                            | ~               | s        | ystem Name       | 30         | Rem |
| Test Information Test                                                 | ^               |          | )istrict Name    | 30         | Rem |
| Date Tested  Mode of Administration  Battery                          |                 | В        | Building Name    | 30         | Rem |
| Level                                                                 |                 | C C      | lass Name        | 30         | Rem |
| <ul> <li>Norm Year</li> <li>Quartermonth</li> <li>Semester</li> </ul> |                 | c        | lass Grade       | 2          | Rem |
| Office Use Subtest Exclusio                                           | n               |          | tudent Last Name | 20         | Pom |

- Supplemental Coding includes any custom coding used in roster files for test administration
- These fields can be used for data disaggregation if coded and added to the Data Export

| Available                     | Add to Selected |
|-------------------------------|-----------------|
| Select all                    | Deselect a      |
| Hierarchy                     | ~               |
| Demographics                  | ~               |
| Test Information              | ~               |
| Supplemental Coding           | ^               |
| Code Character String (A-T)   |                 |
| Test Administrator Use A Valu | ue              |
| Test Administrator Use B Val  | ue              |
| Test Administrator Use C Val  | ue              |
| Test Administrator Use D Val  | ue              |
| Test Administrator Use E Val  | ue              |
| Test Administrator Use F Val  | ue              |
| Test Administrator Use G Val  | ue              |
| Test Administrator Use H Val  | ue              |

| Selected     | Selected         |              |
|--------------|------------------|--------------|
| eselect all  | DATA FIELD LABEL | VALUE LENGTH |
| $\checkmark$ |                  |              |
| $\sim$       | System Name      | 30 Remove    |
| ~            |                  |              |
| ^            | District Name    | 30 Remove    |
|              | Building Name    | 30 Remove    |
|              | Class Name       | 30 Remove    |
|              | Class Grade      | 2 Remove     |
|              |                  |              |

- **Scores** includes all score information such as raw and scaled scores, percentile ranks and stanines, confidence intervals, and item responses
- Click on each item to be included in the Data Export
- Then click Add to Selected

| Available                   | Add to Selected | Selected |                     |              |
|-----------------------------|-----------------|----------|---------------------|--------------|
| Select all                  | Deserect all    |          | DATA FIELD LABEL    | VALUE LENGTH |
| Hierarchy                   | ~               |          |                     |              |
| Demographics                | ~               |          | System Name         | 30 Remove    |
| Test Information            | ~               |          |                     |              |
| Supplemental Coding         | ~               | 8        | District Name       | 30 Remove    |
| Scores                      | ^               |          |                     |              |
| Number Attempted (NA)       |                 |          | Building Name       | 30 Remove    |
| Completion Criteria (CC)    |                 |          |                     |              |
| Raw Score (RS)              |                 |          |                     |              |
| Universal Scale Score (USS) |                 |          | Class Name          | 30 Remove    |
| Standard Age Score (SAS)    | - C.            |          |                     |              |
| Grade Percentile Rank (GPR) | /               |          | Class Grade         | 2 Remove     |
| Age Percentile Rank (APR)   |                 |          |                     |              |
| Grade Stanine (GS)          |                 |          | Student Last Name   | 20 Вотока    |
| Age Stanine (AS)            |                 |          | Student Last Marile | 20 Remove    |

- Skill Domain Classification (not available for CogAT) offers three different options for viewing percent correct by domain
- Click on each item to be included in the Data Export
- Then click Add to Selected

|                             | alacted  | Selected |                  |
|-----------------------------|----------|----------|------------------|
|                             | elected  | Selected |                  |
| Select all                  | electall |          | DATA FIELD LABEL |
| Hierarchy                   | $\sim$   |          |                  |
| Demographics                | $\sim$   |          | System Name      |
| Test Information            | ~        |          |                  |
| Supplemental Coding         | ~        |          | District Name    |
| Scores                      | ~        |          |                  |
| Skill Domain Classification | ^        | 1        | Building Name    |
| Iowa Domain Percent Correct |          |          |                  |
| CCS Domain Percent Correct  |          |          | Class Name       |
| Correct                     | an       |          |                  |
|                             |          |          | Class Grade      |

- After selecting and adding all desired fields in Hierarchy, Demographics, Test Information, Supplemental Coding, and Scores, review the fields populating the right-hand box to make any additions or deletions
- Click Apply (or Remove All to start over)

| Available           | Add to Selected |
|---------------------|-----------------|
| Select all          | Deselect all    |
| Hierarchy           | ~               |
| Demographics        | ~               |
| Test Information    | ~               |
| Supplemental Coding | ~               |
| Scores              | ~               |
|                     |                 |

| <br>DATA FIELD LABEL | VALUE LENGTH     |
|----------------------|------------------|
| System Name          | 30 Remove        |
| District Name        | 30 Remove        |
| Building Name        | 30 Remove        |
| Class Name           | 30 Remove        |
| Class Grade          | 2 Remove         |
| Student Last Name    | 20 Remove        |
| Student First Name   | 20 <b>Remove</b> |
| Student ID           | 11 Remove        |

Cancel

- Check the report criteria:
  - Correct **Test** and **Test Administration Date**?
  - All desired **Grade**(s) included?
  - Correct **Export Template** and **Export Format** selected?
  - Yes to Export Headings?
  - **Custom Data Fields** correctly populated?
- Save Criteria to save the report specifications if you may use the same Data Export again in the future

| ASSESSMENT         | CogAT Assessments                 | •                        |  |  |  |  |  |  |
|--------------------|-----------------------------------|--------------------------|--|--|--|--|--|--|
| TEST ADMIN DATE    | 08/30/2012 - CogAT Fall 2012      |                          |  |  |  |  |  |  |
| REPORT TYPE        | Data Export                       |                          |  |  |  |  |  |  |
| GRADE              | 1 selected                        |                          |  |  |  |  |  |  |
|                    |                                   |                          |  |  |  |  |  |  |
|                    |                                   |                          |  |  |  |  |  |  |
| EXPORT TEMPLATE    | Custom Data Fields (select below) | ⊘                        |  |  |  |  |  |  |
| EXPORT FORMAT      | ASCII Comma-Delimited (.txt file) |                          |  |  |  |  |  |  |
| EXPORT HEADINGS    | Yes                               |                          |  |  |  |  |  |  |
| CUSTOM DATA FIELDS |                                   |                          |  |  |  |  |  |  |
| BUILDING           | All                               | ⊘                        |  |  |  |  |  |  |
|                    |                                   |                          |  |  |  |  |  |  |
| Reset Criteria     | Save Criteria                     | Run Report in Background |  |  |  |  |  |  |

• Click Run Report in Background to run the Data Export

| SMENT         | CogAT Assessments                              | $\diamond$               |
|---------------|------------------------------------------------|--------------------------|
| DMIN DATE     | 08/30/2012 - CogAT Fall 2012                   | $\bigcirc$               |
| T TYPE        | Data Export                                    | ♥                        |
|               | 1 selected                                     | ⊘                        |
|               |                                                |                          |
| T TEMPI ATE   | Custom Data Fields (select below)              |                          |
| T FORMAT      | ASCII Comma-Delimited ( txt file)              |                          |
|               |                                                |                          |
| M DATA FIELDS | Hierarchy Demographics Test Information Change |                          |
| ١G            | All                                            | ⊘                        |
|               |                                                |                          |
| set Criteria  | Save Criteria                                  | Run Report in Background |
|               |                                                |                          |

- You will be prompted to name your Data Export
  - It can be named whatever you like.
- Click OK to submit

| CogAT Assessments                     |                       |    |         |  |
|---------------------------------------|-----------------------|----|---------|--|
|                                       |                       |    |         |  |
| 08/30/2012 - CogAT Fall 2012          |                       |    |         |  |
|                                       |                       |    |         |  |
| Data Export                           |                       |    | <u></u> |  |
|                                       |                       |    |         |  |
| 1 selected                            | Specify a Report Name |    |         |  |
|                                       |                       |    |         |  |
|                                       | REPORT NAME           |    |         |  |
|                                       | Data Export           |    |         |  |
|                                       | Data Export           |    |         |  |
| Custom Data Fields (select be         |                       |    |         |  |
|                                       | Cancel                | ОК |         |  |
| ASCII Comma-Delimited (.txt f         |                       |    |         |  |
| , , , , , , , , , , , , , , , , , , , |                       |    |         |  |
|                                       |                       |    |         |  |
| Yes                                   |                       |    |         |  |
| Historathy Domographics Tast Inform   | action Change         |    |         |  |
| nierarchy Demographics rest mom       |                       |    |         |  |
| All                                   |                       |    |         |  |
|                                       |                       |    |         |  |
|                                       |                       |    |         |  |

- Check the **Report Library** tab for the progress on your Data Exports
- Large Data Exports, such as those containing data for thousands of students across many grades and/or buildings, will take longer to run

| Create a Report                                       | Saved Crit                                  | eria                   | Report Library |
|-------------------------------------------------------|---------------------------------------------|------------------------|----------------|
| eleted reports are available for 5 days. Print or dov | vnload important reports before they are de | eleted.                |                |
| orts                                                  |                                             |                        |                |
| ename                                                 | Result                                      | Date                   | Actions        |
| Data Export                                           | RUNNING                                     | 10/15/2021 10:12:32 AM | 1              |
|                                                       |                                             |                        |                |
|                                                       |                                             |                        |                |
|                                                       |                                             |                        |                |

- When the Data Export is ready, the Result column will change to COMPLETED next to the filename
- Click on the completed Data Export to open it for download

| 1.55 In Size of Proceeding and Proceedings on the Proceeding State of Proceedings<br>22 | Saved Crite                                | eria                   | Report Library |
|-----------------------------------------------------------------------------------------|--------------------------------------------|------------------------|----------------|
| eted reports are available for 5 days. Print or dow                                     | nload important reports before they are de | leted                  |                |
| rts                                                                                     |                                            |                        |                |
|                                                                                         | Result                                     | Date                   | Actions        |
| Data Export                                                                             | COMPLETED                                  | 10/15/2021 10:12:32 AM | 1              |
|                                                                                         |                                            |                        |                |
|                                                                                         |                                            |                        |                |
|                                                                                         |                                            |                        |                |
|                                                                                         |                                            |                        |                |
|                                                                                         |                                            |                        |                |
|                                                                                         |                                            |                        |                |

# The Data Export provides a link for downloading and a list of the fields included

| REPORT VIEWER       Print       Edit This Report       Close         Data Export<br>Cognitive Abilities Test™ (CogAT®)       System: Training System<br>State: DM       System: Training System<br>State: DM       System: Training System         Data Export is available to download by clicking the link below:       Data Export is available to download by clicking the link below: |                    |  |        |  |  |  |  |  |  |  |  |
|----------------------------------------------------------------------------------------------------|--------------------|--|--------|--|--|--|--|--|--|--|--|
| Data Export Export Format : ASCII Comma-Delimited (1xt file)                                                                                                    |                    |  |        |  |  |  |  |  |  |  |  |
| Export Format : ASCII Comma-Delimited (.txt file)<br>Grade : 0                                                                                                    |                    |  |        |  |  |  |  |  |  |  |  |
| Field                                                                                                    | Field Name         |  | Length |  |  |  |  |  |  |  |  |
| 1                                                                                                    | Order Number       |  | 30     |  |  |  |  |  |  |  |  |
| 2                                                                                                    | Test               |  | 8      |  |  |  |  |  |  |  |  |
| 3                                                                                                    | State Name         |  | 30     |  |  |  |  |  |  |  |  |
| 4                                                                                                    | Region Name        |  | 30     |  |  |  |  |  |  |  |  |
| 5                                                                                                    | Region Code        |  | 15     |  |  |  |  |  |  |  |  |
| 6                                                                                                    | System Name        |  | 30     |  |  |  |  |  |  |  |  |
| 7                                                                                                    | System Code        |  | 15     |  |  |  |  |  |  |  |  |
| 8                                                                                                    | District Name      |  | 30     |  |  |  |  |  |  |  |  |
| 9                                                                                                    | District Code      |  | 15     |  |  |  |  |  |  |  |  |
| 10                                                                                                    | Building Name      |  | 30     |  |  |  |  |  |  |  |  |
| 11                                                                                                    | Building Code      |  | 15     |  |  |  |  |  |  |  |  |
| 12                                                                                                    | Class Name         |  | 30     |  |  |  |  |  |  |  |  |
| 13                                                                                                    | Class Code         |  | 15     |  |  |  |  |  |  |  |  |
| 14                                                                                                    | Class Grade        |  | 2      |  |  |  |  |  |  |  |  |
| 15                                                                                                    | Date Tested        |  | 8      |  |  |  |  |  |  |  |  |
| 16                                                                                                    | Student Last Name  |  | 20     |  |  |  |  |  |  |  |  |
| 17                                                                                                    | Student First Name |  | 20     |  |  |  |  |  |  |  |  |

• When you click on the Data Export link, the Data Export will download to your computer as a .txt file

| REPORT VIEWER                                                    |                         | Print Edit This Report Close               |  |  |  |  |  |  |  |  |  |
|------------------------------------------------------------------|-------------------------|--------------------------------------------|--|--|--|--|--|--|--|--|--|
| Data Export<br>Cognitive Abilities Test™                         | (CogAT®)                |                                            |  |  |  |  |  |  |  |  |  |
| Test Date:8/30/2012                                              | System: Training System |                                            |  |  |  |  |  |  |  |  |  |
| Norms: Fall 2011                                                 | State: DM               |                                            |  |  |  |  |  |  |  |  |  |
|                                                                  |                         |                                            |  |  |  |  |  |  |  |  |  |
| Data Export is available to download by clicking the link below: |                         |                                            |  |  |  |  |  |  |  |  |  |
|                                                                  | _                       | Data Export                                |  |  |  |  |  |  |  |  |  |
|                                                                  | Expor                   | Format : Dictricomma-Delimited (.txt file) |  |  |  |  |  |  |  |  |  |
|                                                                  |                         | Glade. U                                   |  |  |  |  |  |  |  |  |  |
| Field                                                            | Field Name              | Length                                     |  |  |  |  |  |  |  |  |  |
| 1                                                                | Order Number            | 30                                         |  |  |  |  |  |  |  |  |  |
| 2                                                                | Test                    | 8                                          |  |  |  |  |  |  |  |  |  |
| 3                                                                | State Name              | 30                                         |  |  |  |  |  |  |  |  |  |
| 4                                                                | Region Name             | 30                                         |  |  |  |  |  |  |  |  |  |
| 5                                                                | Region Code             | 15                                         |  |  |  |  |  |  |  |  |  |
| 6                                                                | System Name             | 30                                         |  |  |  |  |  |  |  |  |  |
| 7                                                                | System Code             | 15                                         |  |  |  |  |  |  |  |  |  |
| 8                                                                | District Name           | 30                                         |  |  |  |  |  |  |  |  |  |
| 9                                                                | District Code           | 15                                         |  |  |  |  |  |  |  |  |  |
| 10                                                               | Building Name           | 30                                         |  |  |  |  |  |  |  |  |  |
| 11                                                               | Building Crae           | 15                                         |  |  |  |  |  |  |  |  |  |
| 12                                                               | Class came              | 30                                         |  |  |  |  |  |  |  |  |  |
| 10                                                               | 7 ass Code              | 15                                         |  |  |  |  |  |  |  |  |  |
| 15                                                               |                         |                                            |  |  |  |  |  |  |  |  |  |
| 14                                                               | Class Grade             | 2                                          |  |  |  |  |  |  |  |  |  |

Data Export.txt

- To open your Data Export, start by opening Excel
- Choose File, Open and choose your downloads folder

| X      | 19 -      | (⇒ +   ∓                              |                     | -               |         |            | -           |      | Воо                     | k1 - M               | icrosoft   | Excel       | -       |          | -             |                                |           |       | 1.00       |
|--------|-----------|---------------------------------------|---------------------|-----------------|---------|------------|-------------|------|-------------------------|----------------------|------------|-------------|---------|----------|---------------|--------------------------------|-----------|-------|------------|
| File   | F         | lome Inse                             | rt Page Layo        | out Formul      | as Data | Review     | View Acrob  | at   |                         |                      |            |             |         |          |               |                                |           |       |            |
| Paste  | ж<br>Па - | Calibri<br><b>B</b> <i>I</i> <u>U</u> | • 11<br>•   = •   3 | A A I           |         | ≫<br>(= {= | 📑 Wrap Text | er • | General<br>\$ → % ,   ↑ | *<br>.0 .00<br>.€ 00 | Conditio   | onal Format | as Cell | Insert C | Delete Format | Σ AutoSum<br>Fill ▼<br>Clear ▼ | Sort & Fi | ind & | Share Uplo |
| Clipbo | ard 🗔     |                                       | Font                | F <sub>20</sub> |         | Alignme    | nt          | 15   | Number                  | 15                   | , or mater | Styles      | 5.9.25  |          | Cells         |                                | Editing   |       | Box        |
| 6      | A1        |                                       | ( j                 | e ar            |         |            |             |      |                         |                      |            |             |         |          |               |                                |           |       |            |
|        | А         | В                                     | С                   | D               | E       | F          | G           | F    |                         | 1                    | J          | К           | L       | M        | N             | 0                              | Р         | Q     | R          |
| 1      |           |                                       |                     |                 |         |            |             |      |                         |                      |            |             |         |          |               |                                |           |       |            |
| 2      |           |                                       |                     |                 |         |            |             |      |                         |                      |            |             |         |          |               |                                |           |       |            |
| 3      |           |                                       |                     |                 |         |            |             |      |                         |                      |            |             |         |          |               |                                |           |       |            |
| 4      |           |                                       |                     |                 |         |            |             |      |                         |                      |            |             |         |          |               |                                |           |       |            |
| 5      |           |                                       |                     |                 |         |            |             |      |                         |                      |            |             |         |          |               |                                |           |       |            |
| 6      |           |                                       |                     |                 |         |            |             |      |                         |                      |            |             |         |          |               |                                |           |       |            |
| 7      |           |                                       |                     |                 |         |            |             |      |                         |                      |            |             |         |          |               |                                |           |       |            |
| 8      |           |                                       |                     |                 |         |            |             |      |                         |                      |            |             |         |          |               |                                |           |       |            |
| 9      |           |                                       |                     |                 |         |            |             |      |                         |                      |            |             |         |          |               |                                |           |       |            |
| 10     |           |                                       |                     |                 |         |            |             |      |                         |                      |            |             |         |          |               |                                |           |       |            |
| 11     |           |                                       |                     |                 |         |            |             |      |                         |                      |            |             |         |          |               |                                |           |       |            |
| 12     |           |                                       |                     |                 |         |            |             |      |                         |                      |            |             |         |          |               |                                |           |       |            |
| 13     |           |                                       |                     |                 |         |            |             |      |                         |                      |            |             |         |          |               |                                |           |       |            |
| 14     |           |                                       |                     |                 |         |            |             |      |                         |                      |            |             |         |          |               |                                |           |       |            |
| 15     |           |                                       |                     |                 |         |            |             |      |                         |                      |            |             |         |          |               |                                |           |       |            |
| 16     |           |                                       |                     |                 |         |            |             |      |                         |                      |            |             |         |          |               |                                |           |       |            |
| 17     |           |                                       |                     |                 |         |            |             |      |                         |                      |            |             |         |          |               |                                |           |       |            |
| 18     |           |                                       |                     |                 |         |            |             |      |                         |                      |            |             |         |          |               |                                |           |       |            |
| 19     |           |                                       |                     |                 |         |            |             |      |                         |                      |            |             |         |          |               |                                |           |       |            |
| 20     |           |                                       |                     |                 |         |            |             |      |                         |                      |            |             |         |          |               |                                |           |       |            |
| 21     |           |                                       |                     |                 |         |            |             |      |                         |                      |            |             |         |          |               |                                |           |       |            |
| 22     |           |                                       |                     |                 |         |            |             |      |                         |                      |            |             |         |          |               |                                |           |       |            |
| 23     |           |                                       |                     |                 |         |            |             |      |                         |                      |            |             |         |          |               |                                |           |       |            |
| 24     |           |                                       |                     |                 |         |            |             |      |                         |                      |            |             |         |          |               |                                |           |       |            |
| I .    | E E E     | Sheet1 / Sh                           | neet2 / Sheet       | 3 / 🔁 /         |         |            | 1.          |      | E.                      |                      | 1          |             |         |          |               |                                |           | -     |            |

100% (

- The file menu defaults to Excel files
  - .txt files are not visible in the folder

| X Open                 | the second second second second second second second second second second second second second second second se | Manual Look (Too) | -                   |                             | X |
|------------------------|----------------------------------------------------------------------------------------------------|-------------------|---------------------|-----------------------------|---|
| 🕞 🕞 🗢 🚺 🕨 Driver, Vict | toria 🕨 Downloads 🕨                                                                                             |                   | <b>- 4</b> ∳        | Search Downloads            | Q |
| Organize 🔹 New folder  |                                                                                                    |                   |                     | ···· ·                      | 0 |
| De 🔀 Microsoft Excel   | Name                                                                                                    | Date modified     | Туре                | Size                        | - |
|                        | 🕙 default (15).xls                                                                                              | 7/9/2018 9:27 PM  | Microsoft Excel 97  | 591 KB                      |   |
| ▲ ★ Favorites          | default (14).xls                                                                                                | 7/9/2018 9:26 PM  | Microsoft Excel 97  | 568 KB                      | Ξ |
| E Desktop              | 🕙 default (13).xls                                                                                              | 6/19/2018 3:42 PM | Microsoft Excel 97  | 33 KB                       |   |
| 📕 Downloads            | 🕙 default (12).xls                                                                                              | 6/19/2018 6:06 AM | Microsoft Excel 97  | 121 KB                      |   |
| 👢 Exam 2 figures an    | default (11).xls                                                                                                | 5/30/2018 10:25 A | Microsoft Excel 97  | 44 KB                       |   |
| 👢 Exam 3 figures an    | 🕙 default (10).xls                                                                                              | 5/30/2018 10:21 A | Microsoft Excel 97  | 20 KB                       |   |
| Sk Recent Places       | Fayette county combined data export 041718.xlsx                                                                 | 4/19/2018 7:56 PM | Microsoft Excel W   | 4,208 KB                    |   |
| Ξ                      | Fayette County Data Export -corrected test event_17-Apr-18_t075421.xlsx                                         | 4/19/2018 7:56 PM | Microsoft Excel W   | 1,708 KB                    |   |
| ▲ ◯ Libraries          | Custom_Export_Balanced_Assessment_File_Format (1).xls                                                           | 4/19/2018 3:17 PM | Microsoft Excel 97  | 314 KB                      |   |
| Documents              | Data Export - original test event_17-Apr-18_t075346.xlsx                                                        | 4/17/2018 8:00 AM | Microsoft Excel W   | 513 KB                      |   |
| 🛛 🕹 Music              | default (9).xls                                                                                                 | 4/12/2018 11:10 A | Microsoft Excel 97  | 23 KB                       |   |
| Pictures               | default (8).xls                                                                                                 | 4/12/2018 11:08 A | Microsoft Excel 97  | 32 KB                       |   |
| Videos                 | 2017 SS stats.see CA 2.xlsx                                                                                     | 2/15/2018 11:57 A | Microsoft Excel W   | 22 KB                       |   |
|                        | ELLIanguagedataappendix2012-2013.xlsx                                                                           | 1/30/2018 6:42 PM | Microsoft Excel W   | 94 KB                       |   |
| 4 💐 Computer           | CCAT_PL_17.xlsx                                                                                                 | 11/14/2017 10:32  | Microsoft Excel W   | 53 KB                       |   |
| 🛛 🖉 Windows (C:)       | 🖺 Fulton Gr 3 2016.xls                                                                                          | 11/3/2017 6:21 PM | Microsoft Excel 97  | 61 KB                       |   |
| > ssc (\\evnprwf01     | 🖺 Fulton Gr 3 2017.xls                                                                                          | 11/3/2017 6:21 PM | Microsoft Excel 97  | 70 KB                       |   |
|                        | 🕙 default (7).xls                                                                                               | 11/3/2017 3:52 PM | Microsoft Excel 97  | 62 KB                       | - |
| File see               |                                                                                                    |                   |                     | eel Filee /*                |   |
| File <u>n</u> ame      | e.                                                                                                    |                   |                     | cel Files (^.xi^;^.xisx;^.x |   |
|                        |                                                                                                    |                   | Too <u>l</u> s ▼ Op | en Cance                    | # |

• Toggle to select **All Files (\*.\*)** 

| ] Open               | and the second second second second second second second second second second second second second second second | - Mercard Look Story |                                                                                                  |
|----------------------|----------------------------------------------------------------------------------------------------|----------------------|--------------------------------------------------------------------------------------------------|
| Driver, Vi           | ctoria 🖡 Downloads 🕨                                                                                             |                      | ✓ ↔ Search Downloads                                                                             |
| Organize   New folde | er                                                                                                    |                      | ≣ - □ 0                                                                                          |
| Kicrosoft Excel      | Name                                                                                                    | Date modified        | Type Size                                                                                        |
|                      | 🗐 default (15).xls                                                                                               | 7/9/2018 9:27 PM     | Microsoft Excel 97 591 KB                                                                        |
| ☆ Favorites          | 🗐 default (14).xls                                                                                               | 7/9/2018 9:26 PM     | Microsoft Excel 97 568 KB ≡                                                                      |
| 💻 Desktop            | 🗐 default (13).xls                                                                                               | 6/19/2018 3:42 PM    | Microsoft Excel 97                                                                               |
| 🗼 Downloads          | 🕙 default (12).xls                                                                                               | 6/19/2018 6:06 AM    | Micro of ExceAll Files (*.*)                                                                     |
| 👢 Exam 2 figures an  | 🕙 default (11).xls                                                                                               | 5/30/2018 10:25 A    | All Excel Files (*.xl*;*.xlsx;*.xlsm;*.xlst<br>Microsoft Excel Files (*.xl*;*.xlsx;*.xlsm;*.xlst |
| 👢 Exam 3 figures an  | 🗐 default (10).xls                                                                                               | 5/30/2018 10:21 A    | Microsoft Excel All Web Pages (*.htm;*.html;*.mht;*.                                             |
| Secent Places        | Fayette county combined data export 041718.xlsx                                                                  | 4/19/2018 7:56 PM    | Microsoft Exce XML Files (*.xml)                                                                 |
| Ξ                    | Fayette County Data Export -corrected test event_17-Apr-18_t075421.xlsx                                          | 4/19/2018 7:56 PM    | Microsoft Exce                                                                                   |
| 🚆 Libraries          | Custom_Export_Balanced_Assessment_File_Format (1).xls                                                            | 4/19/2018 3:17 PM    | Microsoft Exce Access Databases (*.mdb;*.mde;*.ac                                                |
| Documents            | Data Export - original test event_17-Apr-18_t075346.xlsx                                                         | 4/17/2018 8:00 AM    | Microsoft Exce Query Files (*.iqy;*.dqy;*.oqy;*.rqy)                                             |
| 🕹 Music              | 🕙 default (9).xls                                                                                                | 4/12/2018 11:10 A    | dBase Files (*.dbf)<br>Microsoft Excel 4.0 Macros (* vimit v                                     |
| lictures             | 🕙 default (8).xls                                                                                                | 4/12/2018 11:08 A    | Microsoft Excel 4.0 Workbooks (*.xli)                                                            |
| JUIDE Videos         | 2017 SS stats.see CA 2.xlsx                                                                                      | 2/15/2018 11:57 A    | Microsoft Exce Worksheets (*.xlsx;*.xlsm;*.xlsb;*.xls)                                           |
|                      | ELLIanguagedataappendix2012-2013.xlsx                                                                            | 1/30/2018 6:42 PM    | Workspaces (*.xlw)<br>Microsoft Exce                                                             |
| le Computer          | CCAT_PL_17.xlsx                                                                                                  | 11/14/2017 10:32     | Microsoft Exce Add-Ins (*.xlam;*.xla;*.xll)                                                      |
| 😻 Windows (C:)       | 🗐 Fulton Gr 3 2016.xls                                                                                           | 11/3/2017 6:21 PM    | Microsoft Exce Toolbars (*.xlb)                                                                  |
| 🙊 nssc (\\evnprwf01  | 🗐 Fulton Gr 3 2017.xls                                                                                           | 11/3/2017 6:21 PM    | SYLK Files (*.slk)<br>Microsoft Exce Data Interchange Format (*.dif)                             |
| -                    | 🗐 default (7).xls                                                                                                | 11/3/2017 3:52 PM    | Microsoft Exce Backup Files (*.xlk;*.bak)                                                        |
| <b>A</b>             |                                                                                                    |                      | OpenDocument Spreadsheet (*.ods)                                                                 |
| File <u>n</u> ar     | ne:                                                                                                    |                      | ✓ All Excel Files (*.xl*;*.xlsx;*.xl. ▼                                                          |
|                      |                                                                                                    |                      | Too <u>l</u> s ▼ <u>O</u> pen ▼ Cancel                                                           |

- Now the Data Export .txt file is visible
- Click on the file name and open the .txt file in Excel

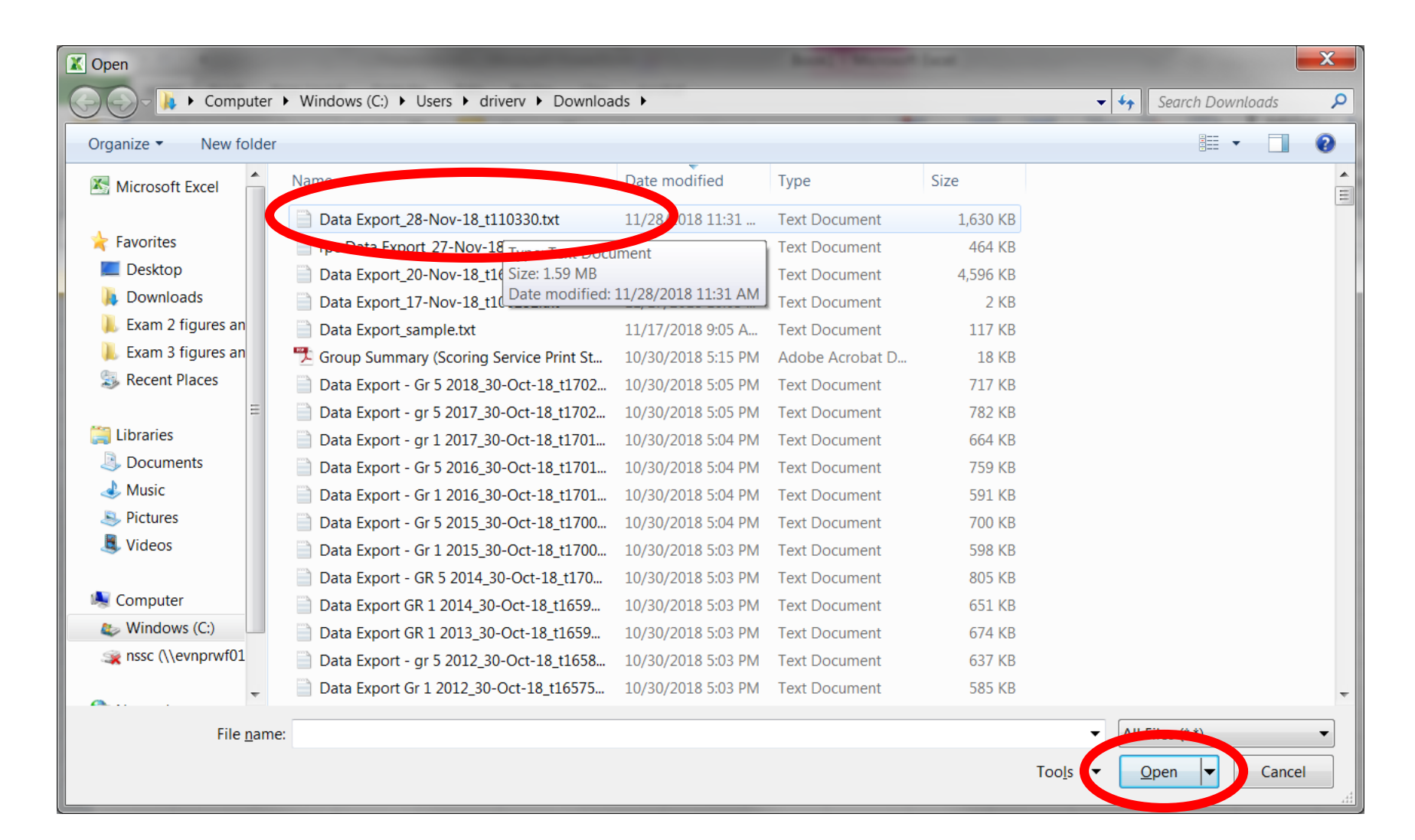

- The Text Import Wizard will open automatically
- The Wizard defaults to Fixed-width file type

| Text Import Wizard - Step 1 of 3                                                                                                    | ? ×                                                                    |
|----------------------------------------------------------------------------------------------------|------------------------------------------------------------------------|
| The Text Wizard has determined that your data is Fixed Width.                                                                                                    |                                                                        |
| If this is correct, choose Next, or choose the data type that best describes your data.                                                                                                    |                                                                        |
| Original data type                                                                                                    |                                                                        |
| Choose the file type that best describes your data:                                                                                                    |                                                                        |
| Delimited Characters such as commas or tabs separate each field.                                                                                                    |                                                                        |
| Fixed width Fields are aligned in columns with spaces between each field.                                                                                                    |                                                                        |
|                                                                                                    |                                                                        |
| Start import at row: 1 File origin: 437 : OEM United States                                                                                                    | -                                                                      |
|                                                                                                    |                                                                        |
|                                                                                                    |                                                                        |
| Proving of file C:\Usars\driven\Downloads\Data Export 28-Nov-18 t110220 bt                                                                                                    |                                                                        |
| Preview of the C. (Users (an very bownloads) bata Export_28-100-16_t110550.txt.                                                                                                    |                                                                        |
|                                                                                                    |                                                                        |
| 1 NA) 21, Number Attempted (NA) 22, Number Attempted (NA) 23, Number Attempte                                                                                                    | ed (NA) 24,                                                            |
| 1 NA) 21, Number Attempted (NA) 22, Number Attempted (NA) 23, Number Attempte<br>2, 79, 73, 69, , , , , , , , , , , , , , , , , ,                                                                                                     | ed (NA) 24,                                                            |
| 1         NA)         21, Number         Attempted         (NA)         22, Number         Attempted         (NA)         23, Number         Attempted         23, Number         Attempted         23, Number         Attempted         23, Number         Attempted         23, Number         Attempted         23, Number         Attempted         23, Number         Attempted         23, Number         Attempted         23, Number         Attempted         23, Number         Attempted         24, 33, 72, 71, 71, 71, 71, 71, 71, 71, 71, 71, 71 | ed (NA) 24,<br>, , , 65,<br>, , , 73,<br>, , , 21,                     |
| 1       NA) 21, Number Attempted (NA) 22, Number Attempted (NA) 23, Number Attempted         2       ,79,73,69,         3       ,72,71,71,         4       ,42,55,42,         5       ,29,35,29,                                                                                                    | ed (NA) 24,<br>, , , 65,<br>, , , 73,<br>, , , 21,<br>, , , 33,        |
| 1       NA) 21, Number Attempted (NA) 22, Number Attempted (NA) 23, Number Attempted         2       ,79,73,69, , , , , , , , , , , , , , , , , , ,                                                                                                     | ed (NA) 24,<br>, , , 65,<br>, , , 73,<br>, , , 21,<br>, , , 33,<br>    |
| 1       NA) 21, Number Attempted (NA) 22, Number Attempted (NA) 23, Number Attempted         2       ,79,73,69, , , , , , , , , , , , , , , , , , ,                                                                                                     | ed (NA) 24,<br>, , , 65,<br>, , , 73,<br>, , , 21,<br>, , , 33,<br>55. |
| 1       NA) 21, Number Attempted (NA) 22, Number Attempted (NA) 23, Number Attempted         2       ,79,73,69, , , , , , , , , , , , , , , , , , ,                                                                                                     | ed (NA) 24,<br>, , , 65,<br>, , , 73,<br>, , , 21,<br>, , , 33,<br>    |
| 1       NA) 21, Number Attempted (NA) 22, Number Attempted (NA) 23, Number Attempted         2       ,79,73,69, , , , , , , , , , , , , , , , , , ,                                                                                                     | ed (NA) 24,<br>, , , 65,<br>, , , 73,<br>, , , 21,<br>, , , 33,<br>    |

 Click to selected **Delimited** if the Data Export was created with a Delimited file type

### Click Next

| Text Import Wizard - Step 1 of 3                                                             | x               |
|----------------------------------------------------------------------------------------------|-----------------|
| The Text Wizard has determined that your data is Fixed Width.                                |                 |
| If this is correct, choose Next, or choose the data type that best describes your data.      |                 |
| Original data type                                                                           |                 |
| Choose the file type that best describes your data:                                          |                 |
| Delimited Characters such as commas or tabs separate each field.                             |                 |
| $\bigcirc$ Fixed <u>w</u> idth Fields are aligned in columns with spaces between each field. |                 |
|                                                                                              |                 |
| Start import at row:     1     File origin:     437 : OEM United States                      | •               |
|                                                                                              |                 |
|                                                                                              |                 |
| Preview of file C:\Users\driverv\Downloads\Data Export_28-Nov-18_t110330.txt.                |                 |
| 1 NAV 21 Number Attempted (NAV 22 Number Attempted (NAV 22 Number Attempted (NAV 2           |                 |
| 2,79,73,69, , , , , , , , , , , , , , , , , , ,                                              | 5, =            |
| 3,72,71,71, , , , , , , , , , , , , , , , ,                                                  | з,              |
| 4, 42, 55, 42, , , , , , , , , , , , , , , , , ,                                             | 1,              |
| 5,29,35,29, , , , , , , , , , , , , , , , , , ,                                              | 3' <del>-</del> |
|                                                                                              | •               |
|                                                                                              |                 |
| Cancel < Back <u>N</u> ext > <u>F</u> ini                                                    | sh              |
|                                                                                              |                 |

• The Wizard defaults to a Tab delimited file type

| Text Import Wizard - Step 2 of 3                                                                                                    | J |
|----------------------------------------------------------------------------------------------------|---|
| This screen lets you set the delimiters your data contains. You can see how your text is affected in the preview below.                         |   |
| Delimiters   I ab   Semicolon   Comma   Space   Other:                                                                                          |   |
| Data <u>p</u> review                                                                                                    |   |
| NA) 21, Number Attempted (NA) 22, Number Attempted (NA) 23, Number Attempted (NA) 24, Nu         ,79,73,69, , , , , , , , , , , , , , , , , , , |   |
| Cancel     < <u>B</u> ack <u>E</u> inish                                                                                                    |   |

- Select the correct delimiter for your Data Export file type; this example is Comma-delimited
- Unselect any incorrect defaults, and click Next

| Text Import Wizard - Step                                                              | p 2 of 3                                                                                                    | x |
|----------------------------------------------------------------------------------------|----------------------------------------------------------------------------------------------------|---|
| This screen lets you set the                                                           | e delimiters your data contains. You can see how your text is affected in the preview below.                                                                                                    |   |
| Delimiters          Tab         Semicolon         Ocomma         Space         Other:  | Text gualifier:                                                                                                    |   |
| Gender Date of B<br>M 02222011<br>F 02222011<br>M 11252010<br>F 05192011<br>F 03122011 | Birth Age in Years/Months Date Tested Battery Level Form Norm Year<br>0708 10172018 C 08 7 11<br>0708 10172018 C 08 7 11<br>0711 10172018 C 08 7 11<br>0705 10172018 C 08 7 11<br>0707 10172018 C 08 7 11<br>•<br>Cancel < Back Next > Einish |   |

# Click Finish to open the file in Excel and see the exported data

| Text Import Wizard - Step 3 c                                                                                                    | of 3                                                                                              | -                          |                                | -          |             | 2         | x        |
|----------------------------------------------------------------------------------------------------|---------------------------------------------------------------------------------------------------|----------------------------|--------------------------------|------------|-------------|-----------|----------|
| This screen lets you select each<br>Column data format<br><ul> <li><u>G</u>eneral</li> <li><u>T</u>ext</li> <li><u>D</u>ate: MDY</li> <li>Do not import column (ski)</li> </ul> | <ul> <li>column and set the Data For 'General' converts no values to text.</li> <li>p)</li> </ul> | ormat.<br>umeric values to | numbers, d<br><u>A</u> dvanced | late value | s to dates, | and all r | emaining |
| GeneralGeneral                                                                                                    | General                                                                                           | General                    | General                        | Genera     | GenerGen    | eral      | Ge       |
| Gender Date of Birth                                                                                                    | Age in Years/Months                                                                               | Date Tested                | Battery                        | Level H    | Form Nori   | n Year    | Nu 🔺     |
| M 02222011                                                                                                    | 0708                                                                                              | 10172018                   | с                              | 08 7       | 7 11        |           | 53 =     |
| P 02222011                                                                                                    | 0708                                                                                              | 10172018                   | с                              | 08 7       | 7 11        |           | 54       |
| M 11252010                                                                                                    | 0711                                                                                              | 10172018                   | с                              | 08 7       | 7 11        |           | 54       |
| E 05192011                                                                                                    | 0705                                                                                              | 10172018                   | с                              | 08 7       | 7 11        |           | 54       |
| 03122011                                                                                                    | 0707                                                                                              | 10172018                   | c                              | 108 h      | 7 111       |           | 54       |
| •                                                                                                    |                                                                                                   |                            |                                |            |             |           | P        |
|                                                                                                    | Canc                                                                                              | el <                       | <u>B</u> ack                   | Nex        | xt >        | <u> </u>  | nish     |

- Save your new Excel file in an Excel file format (.xls, .xlsx, etc) ٠
- If a delimited file type was used for the Data Export and Yes • checked on Column Headings, each column will be labeled

|          |                  |                       |            |                |            |           |             |            |            |                 |            |                           |                     |        |           |         |                     |          |                    |          | _    |
|----------|------------------|-----------------------|------------|----------------|------------|-----------|-------------|------------|------------|-----------------|------------|---------------------------|---------------------|--------|-----------|---------|---------------------|----------|--------------------|----------|------|
| X        | 5 - 0 -          | €4 -   -              |            |                |            |           |             | Data Ex    | port_28-No | v-18_t          | 110330.txt | - Microso                 | oft Excel           |        |           |         |                     |          |                    |          |      |
| Fi       | ile H            | ome Insert            | Page Layou | ut Formu       | ılas Data  | Review    | View Acro   | bat        |            |                 |            |                           |                     |        |           |         |                     |          |                    |          |      |
| ľ        | <b>∦</b><br>∎∎ - | Calibri               | • 11 •     | A A            | ≡ = =      | ≫, - 📄    | Wrap Text   | Gener      | al         | •               |            |                           |                     | ÷      |           |         | Σ AutoSum<br>Fill ▼ | Ż        | A                  |          | 9    |
| Pas<br>* | te 🛷             | B <i>I</i> <u>U</u> - | - 🗄 🔹      | · <u>A</u> · [ | E = 1      |           | Merge & Cen | ter • \$ • | % <b>*</b> | .00.00<br>0.✦ 0 | Formatting | al ⊦ormata<br>q * Table * | as Cell<br>Styles • | Insert | Delete Fo | ormat   | 🖉 Clear 🔹           | Filter * | Find &<br>Select * | Share    | Uplo |
| Clipt    | board 🗔          |                       | Font       | G.             |            | Alignment |             | E.         | Number     | E.              |            | Styles                    | -                   |        | Cells     |         | E                   | diting   |                    | B        | Box  |
|          | Q1               | • (                   | f_x        | Numbe          | r Attempte | d (NA) V  |             |            |            |                 |            |                           |                     |        |           |         |                     |          |                    |          |      |
|          |                  | J                     | К          | L              | M          | N         | 0           | Р          | Q          |                 | k          | S                         | Т                   | U      | ,         | V       | W                   | Х        | )                  | Y        | Z    |
| 1        | Gender           | Date of Bi            | Age in Yea | Date Test      | Battery    | Level     | Form        | Norm Yea   | Number A   | Num             | ber Al Nu  | mber At N                 | lumber At           | Numbe  | r At Num  | nber At | Number At           | Number   | At Num             | ber At N | Numb |
| 2        | м                | 2222011               | 708        | 10172018       | c .        | 8         | 7           | 11         | 53         |                 | 50         | 52                        |                     |        |           |         |                     |          |                    |          |      |
| 3        | F                | 2222011               | 708        | 10172018       | B C        | 8         | 7           | 11         | 54         |                 | 50         | 52                        |                     |        |           |         |                     |          |                    |          |      |
| 4        | м                | 11252010              | 711        | 10172018       | 8 C        | 8         | 7           | 11         | 54         |                 | 48         | 52                        |                     |        |           |         |                     |          |                    |          |      |
| 5        | F                | 5192011               | 705        | 10172018       | 8 C        | 8         | 7           | 11         | 54         |                 | 50         | 50                        |                     |        |           |         |                     |          |                    |          |      |
| 6        | F                | 3122011               | 707        | 10172018       | 8 C        | 8         | 7           | 11         | 54         |                 | 46         | 52                        |                     |        |           |         |                     |          |                    |          |      |
| 7        | м                | 12012010              | 710        | 10172018       | 8 C        | 8         | 7           | 11         | 54         |                 | 48         | 52                        |                     |        |           |         |                     |          |                    |          |      |
| 8        | F                | 10232010              | 800        | 10172018       | 8 C        | 8         | 7           | 11         | 54         |                 | 50         | 50                        |                     |        |           |         |                     |          |                    |          |      |
| 9        | М                | 5172011               | 705        | 10172018       | B C        | 8         | 7           | 11         | 53         |                 | 50         | 50                        |                     |        |           |         |                     |          |                    |          |      |
| 10       | М                | 2222011               | 708        | 10172018       | 8 C        | 8         | 7           | 11         | 54         |                 | 49         | 52                        |                     |        |           |         |                     |          |                    |          |      |
| 11       | F                | 7082011               | 703        | 10172018       | 8 C        | 8         | 7           | 11         | 54         |                 | 50         | 52                        |                     |        |           |         |                     |          |                    |          |      |
| 12       | М                | 12282011              | 610        | 10172018       | BC         | 8         | 5 7         | 11         | 50         |                 | 50         | 52                        |                     |        |           |         |                     |          |                    |          |      |
| 13       | F                | 12022010              | 710        | 10172018       | 8 C        | 8         | 7           | 11         | 54         |                 | 50         | 52                        |                     |        |           |         |                     |          |                    |          |      |
| 14       | М                | 7122011               | 703        | 10172018       | 8 C        | 8         | 7           | 11         | 54         |                 | 50         | 52                        |                     |        |           |         |                     |          |                    |          |      |
| 15       | F                | 6092011               | 704        | 10172018       | 8 C        | 8         | 7           | 11         | 54         |                 | 36         | 52                        |                     |        |           |         |                     |          |                    |          |      |
| 16       | М                | 10132010              | 800        | 10172018       | 8 C        | 8         | 7           | 11         | 54         |                 | 46         | 44                        |                     |        |           |         |                     |          |                    |          |      |
| 17       | М                | 3252011               | 707        | 10172018       | B C        | 8         | 7           | 11         | 54         |                 | 50         | 52                        |                     |        |           |         |                     |          |                    |          |      |
| 18       | F                | 7302011               | 703        | 10172018       | B C        | 8         | 7           | 11         | 50         |                 | 48         | 52                        |                     |        |           |         |                     |          |                    |          |      |
| 19       | F                | 1222011               | 709        | 10172018       | 8 C        | 8         | 7           | 11         | 54         |                 | 50         | 52                        |                     |        |           |         |                     |          |                    |          |      |
| 20       | F                | 5132011               | 705        | 10172018       | 8 C        | 8         | 7           | 11         | 54         |                 | 50         | 52                        |                     |        |           |         |                     |          |                    |          |      |
| 21       | F                | 8122011               | 702        | 10172018       | B C        | 8         | 7           | 11         | 54         |                 | 50         | 52                        |                     |        |           |         |                     |          |                    |          |      |
| 22       | М                | 11172010              | 711        | 10172018       | 8 C        | 8         | 7           | 11         | 54         |                 | 50         | 52                        |                     |        |           |         |                     |          |                    |          |      |
| 23       | М                | 5132011               | 705        | 10172018       | 8 C        | 8         | 7           | 11         | 54         |                 | 50         | 52                        |                     |        |           |         |                     |          |                    |          |      |
| 24       | F                | 11272010              | 711        | 10172018       | B C        | 8         | 5 7         | 11         | 54         |                 | 50         | 52                        |                     |        |           |         |                     |          |                    |          |      |
| <b>I</b> |                  | ata Export_2          | 28-Nov-18_ | t110330        | 2          |           |             |            | ·          |                 |            |                           |                     |        |           |         |                     |          |                    |          |      |
| Read     | dy               |                       |            |                |            |           |             |            |            |                 |            |                           |                     |        |           |         |                     |          |                    | 10       | 0% ( |

- Click on row 1 which contains the column headings
- Click Format and select Format Cells

|             | 3                    |             |         |           | •            |                     |                |           | -                    | 100                 | Data Expor | t_28-N | lov-18_t           | 110330.txt -                | Microsoft            | t Excel          |             |             | -      |             |                    |                    | 1.10       |
|-------------|----------------------|-------------|---------|-----------|--------------|---------------------|----------------|-----------|----------------------|---------------------|------------|--------|--------------------|-----------------------------|----------------------|------------------|-------------|-------------|--------|-------------|--------------------|--------------------|------------|
| File H      | Iome<br>H<br>Calibri | Insert<br>N | Page La | • A       | Formul       | as Da<br>A<br>■ = = | ta Re<br>∎ ⊗∕r | view<br>R | View<br>W<br>Wrap Te | Acrobat<br>B<br>ext | General    |        | *                  |                             |                      |                  |             |             |        | Σ AutoSum - | 27                 | A                  |            |
| Paste       | BI                   | <u>u</u> .  | · ·     | <u> -</u> | <u>A</u> - I | E ≣ ₹               |                |           | Merge 8              | & Center 🔻          | \$ - %     | ,      | •.0 .00<br>•.€ 00. | Conditional<br>Formatting * | Format as<br>Table * | Cell<br>Styles * | Insert<br>* | Delete<br>* | Format | ✓ Clear ▼   | Sort &<br>Filter * | Find &<br>Select * | Share Uplo |
| Clipboard 🕞 |                      | F           | ont     |           | - 15         |                     | Alig           | Inment    |                      | 5                   | Nur        | nber   | - Fa               |                             | Styles               |                  |             | Cells       |        | Ed          | iting              |                    | Box        |
| 1           |                      | -           |         | $f_{x}$   | Gender       |                     |                |           |                      |                     |            |        |                    |                             |                      |                  |             |             |        |             |                    |                    |            |

|    |         | J            | K          | L          | M       | N     | 0    | Р         | Q         | К         | 5         |          | U        | V        | W        | Х        | Y        | Z    |
|----|---------|--------------|------------|------------|---------|-------|------|-----------|-----------|-----------|-----------|----------|----------|----------|----------|----------|----------|------|
| 1  | Gender  | Date of Bir  | Age in Yea | Date Teste | Battery | Level | Form | Norm Year | Number At | Number At | Number At | Number A | Number A | Number A | Number A | Number A | Number A | Numb |
| 2  | М       | 2222011      | 708        | 10172018   | C       | 8     | 7    | 11        | 53        | 50        | 52        |          |          |          |          |          |          |      |
| 3  | F       | 2222011      | 708        | 10172018   | С       | 8     | 7    | 11        | 54        | 50        | 52        |          |          |          |          |          |          |      |
| 4  | Μ       | 11252010     | 711        | 10172018   | С       | 8     | 7    | 11        | 54        | 48        | 52        |          |          |          |          |          |          |      |
| 5  | F       | 5192011      | 705        | 10172018   | С       | 8     | 7    | 11        | 54        | 50        | 50        |          |          |          |          |          |          |      |
| 6  | F       | 3122011      | 707        | 10172018   | С       | 8     | 7    | 11        | 54        | 46        | 52        |          |          |          |          |          |          |      |
| 7  | М       | 12012010     | 710        | 10172018   | С       | 8     | 7    | 11        | 54        | 48        | 52        |          |          |          |          |          |          |      |
| 8  | F       | 10232010     | 800        | 10172018   | С       | 8     | 7    | 11        | 54        | 50        | 50        |          |          |          |          |          |          |      |
| 9  | М       | 5172011      | 705        | 10172018   | С       | 8     | 7    | 11        | 53        | 50        | 50        |          |          |          |          |          |          |      |
| 10 | М       | 2222011      | 708        | 10172018   | С       | 8     | 7    | 11        | 54        | 49        | 52        |          |          |          |          |          |          |      |
| 11 | F       | 7082011      | 703        | 10172018   | С       | 8     | 7    | 11        | 54        | 50        | 52        |          |          |          |          |          |          |      |
| 12 | М       | 12282011     | 610        | 10172018   | С       | 8     | 7    | 11        | 50        | 50        | 52        |          |          |          |          |          |          |      |
| 13 | F       | 12022010     | 710        | 10172018   | С       | 8     | 7    | 11        | 54        | 50        | 52        |          |          |          |          |          |          |      |
| 14 | М       | 7122011      | 703        | 10172018   | С       | 8     | 7    | 11        | 54        | 50        | 52        |          |          |          |          |          |          |      |
| 15 | F       | 6092011      | 704        | 10172018   | С       | 8     | 7    | 11        | 54        | 36        | 52        |          |          |          |          |          |          |      |
| 16 | М       | 10132010     | 800        | 10172018   | С       | 8     | 7    | 11        | 54        | 46        | 44        |          |          |          |          |          |          |      |
| 17 | М       | 3252011      | 707        | 10172018   | С       | 8     | 7    | 11        | 54        | 50        | 52        |          |          |          |          |          |          |      |
| 18 | F       | 7302011      | 703        | 10172018   | С       | 8     | 7    | 11        | 50        | 48        | 52        |          |          |          |          |          |          |      |
| 19 | F       | 1222011      | 709        | 10172018   | С       | 8     | 7    | 11        | 54        | 50        | 52        |          |          |          |          |          |          |      |
| 20 | F       | 5132011      | 705        | 10172018   | С       | 8     | 7    | 11        | 54        | 50        | 52        |          |          |          |          |          |          |      |
| 21 | F       | 8122011      | 702        | 10172018   | С       | 8     | 7    | 11        | 54        | 50        | 52        |          |          |          |          |          |          |      |
| 22 | М       | 11172010     | 711        | 10172018   | С       | 8     | 7    | 11        | 54        | 50        | 52        |          |          |          |          |          |          |      |
| 23 | М       | 5132011      | 705        | 10172018   | С       | 8     | 7    | 11        | 54        | 50        | 52        |          |          |          |          |          |          |      |
| 24 | F       | 11272010     | 711        | 10172018   | С       | 8     | 7    | 11        | 54        | 50        | 52        |          |          |          |          |          |          |      |
|    | ▶ ► Dat | ta Export_28 | B-Nov-18_  | t110330    | 1       |       |      |           |           |           |           |          |          |          |          |          |          |      |

- Select the Alignment tab and click the box for Wrap Text
- Click OK

| Format Cells                                                                                                    | /                  | -                                                | 8 - 5  | - 1  | -          | ? ×         |
|----------------------------------------------------------------------------------------------------|--------------------|--------------------------------------------------|--------|------|------------|-------------|
| Number Alig                                                                                                    | nment              | Font                                             | Border | Fill | Protection |             |
| Text alignment<br>Horizontal:<br>General<br>Vertical:<br>Bottom<br>Justify dist<br>Text control<br>Wrap text<br>Shrink to f<br>Merge cell<br>Right-to-left<br>Text direction:<br>Context | ributed<br>it<br>s | <ul> <li>✓ Inde</li> <li>0</li> <li>✓</li> </ul> | nt:    |      |            | Orientation |
|                                                                                                    |                    |                                                  |        |      |            | OK Cancel   |

- Most **Score** fields allow 30 columns for each score type
- CogAT uses only the first 7 of columns of each type, always in the same order: V, Q, N, VQ, VN, QN, and VQN
- The available scores differ by level for the *lowa Assessments* consult the Data Export File Format documentation
- Empty columns can be deleted or hidden

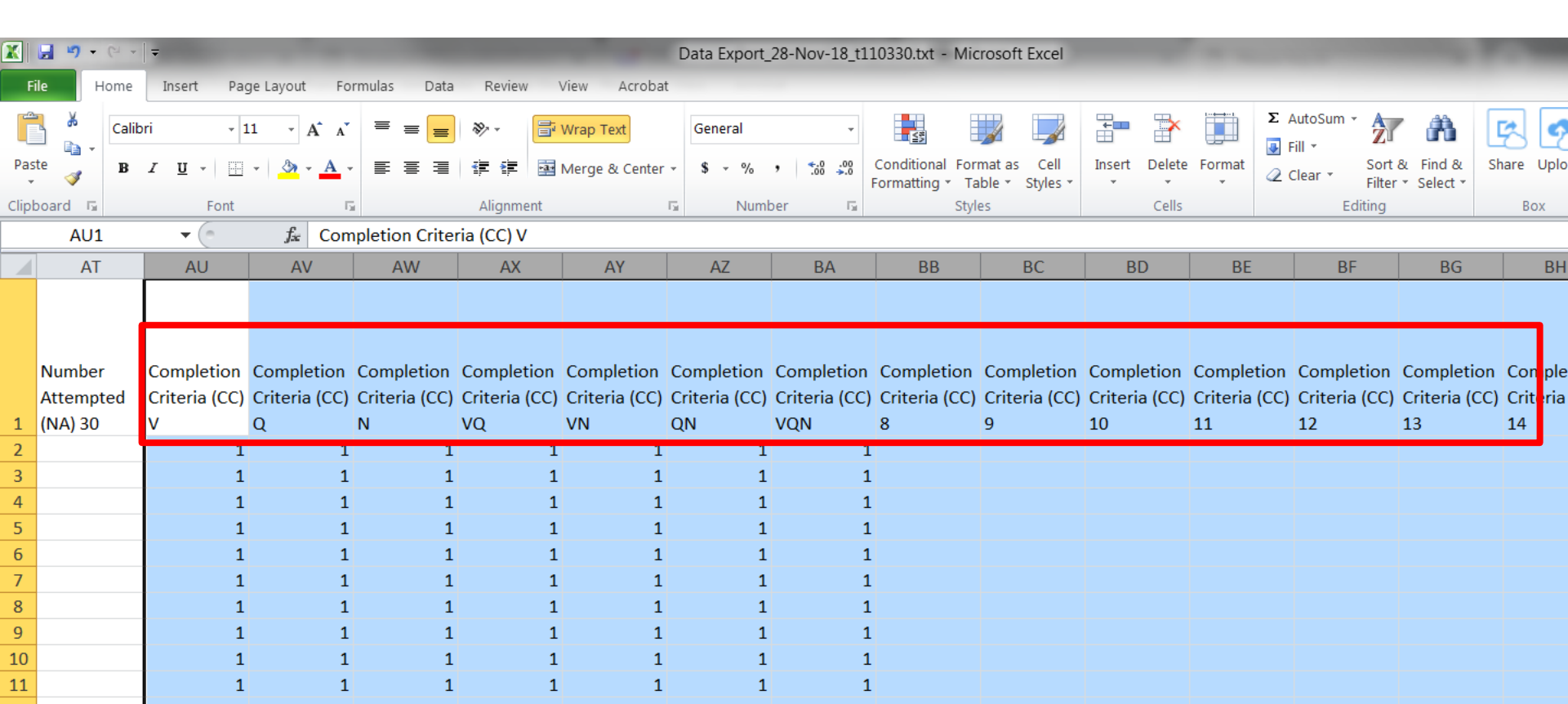

# • The Data Export File Format documentation is housed in **Digital Resources** in *DataManager*

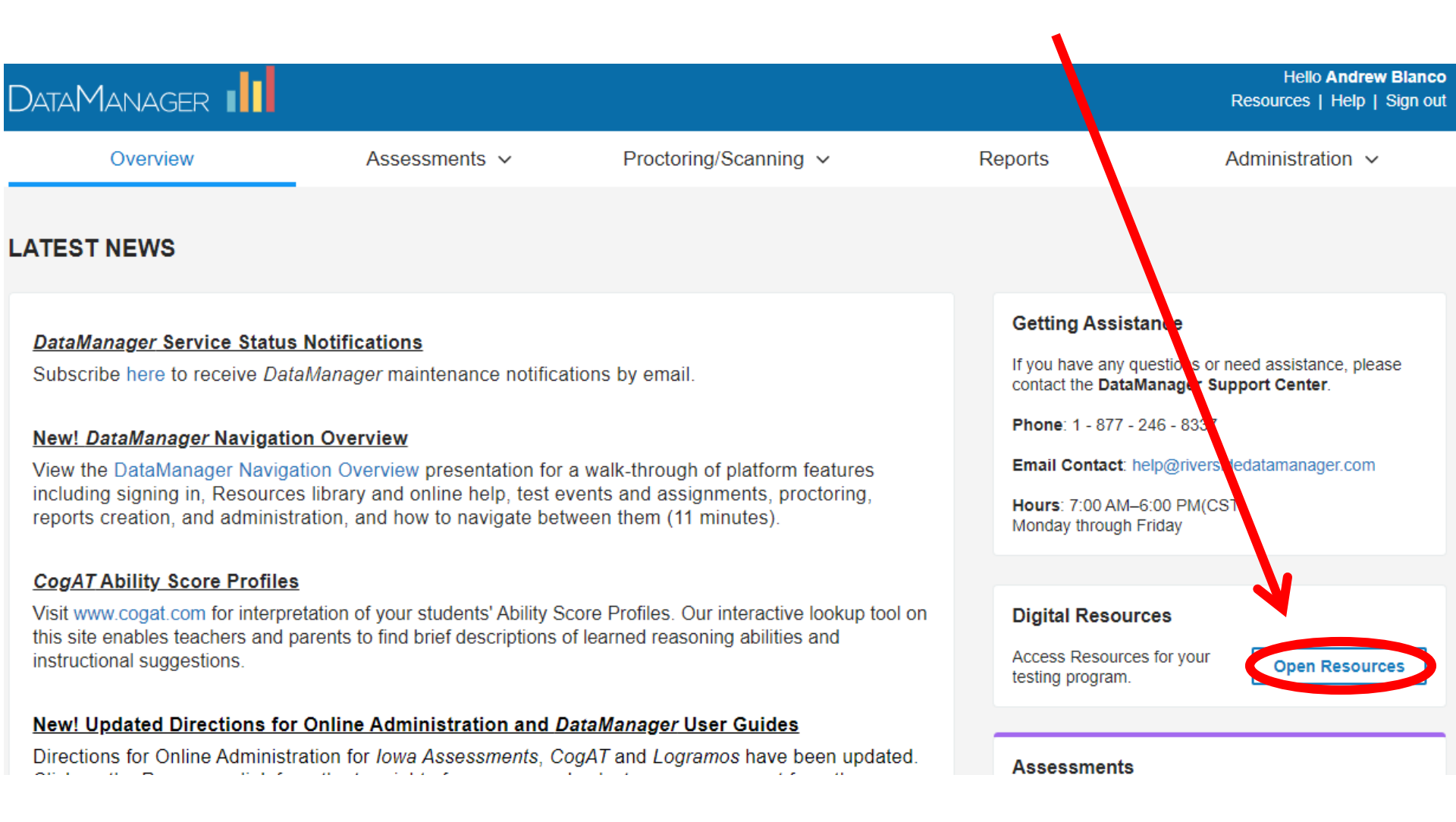

• Select the *DataManager* from the drop-down menu

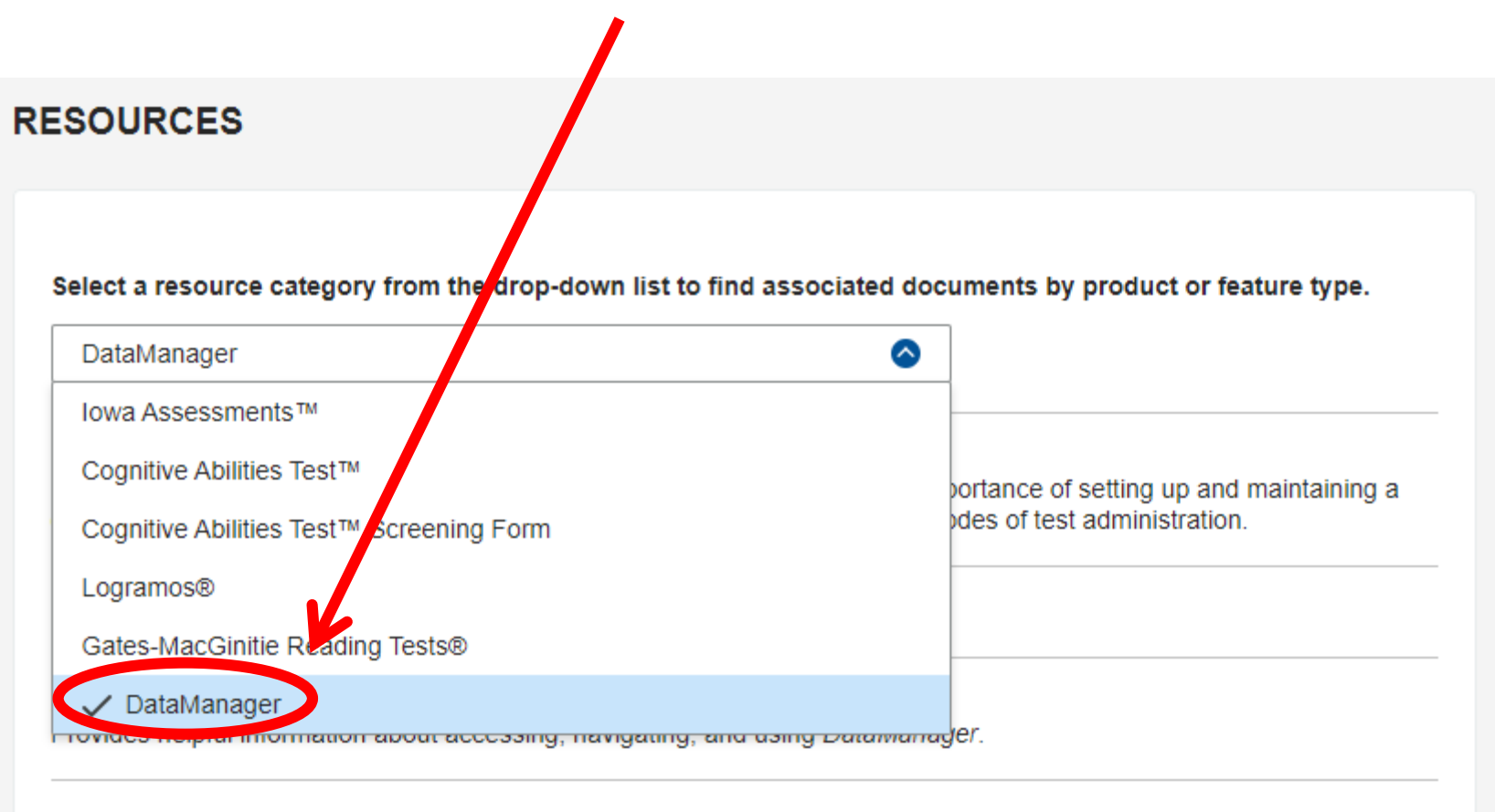

DataManager System Administration User Guide.pdf

- Scroll down to Data Export File Format Documents
- Data Export File Format documentation is available for the Standard Export and Custom Export
- Choose the Balanced Assessment File Format for CogAT and the Iowa Assessments

#### A Data Export File Format Documents

Standard Export – Balanced Assessment File Format.xls Provides the Riverside Standard Export Template file format used in data exports of *Iowa Assessments* Forms E, F, & G and *Cognitive Abilities Test (CogAT)* Forms 7 & 8 assessment results.

Standard Export – *Riverside® Interim Assessments* File Format.xls Provides the Riverside Standard Export Template file format used in data exports of *Riverside Interim Assessments* results.

Standard Export – Logramos File Format.xls Provides the Riverside Standard Export Template file format used in data exports of Logramos results.

Custom Export – Balanced Assessment File Format.xls Provides the Riverside Custom Export Template file format used in data exports of *Iowa Assessments* Forms E, F & G and *Cognitive Abilities Test (CogAT)* Forms 7 & 8 assessment results.

Custom Export – *Riverside*® *Interim Assessments* File Format.xls Provides the Riverside Custom Export Template file format used in data exports of *Riverside Interim Assessments* results.

Custom Export – Logramos File Format.xls Provides the Riverside Custom Export Template file format used in data exports of Logramos results.